# How to Access PRISM

From the FMCSA PRISM Homepage

#### Login to the FMCSA Portal

You must have a USER ID and Password to access the FMCSA Portal.

| Conited states Department of Transportation                                                                        |                                                                                            |                                                                                                    |
|----------------------------------------------------------------------------------------------------|--------------------------------------------------------------------------------------------|----------------------------------------------------------------------------------------------------|
| Ederal Motor Carrier Safety Administration                                                                         |                                                                                            | LOGIN Search FMCSA Website Q                                                                                                    |
| PRISM About   PRISM Levels                                                                                         |                                                                                            |                                                                                                    |
| FMCSA PORTAL LOGIN                                                                                                 |                                                                                            |                                                                                                    |
| To access content for FMCSA State Partners, enter yo                                                               | ur Portal User ID and password below. If yo                                                | ou are not a State Partner, please return to the home page.                                                                                 |
| 🛓 Job Aid                                                                                                    | User ID:                                                                                   | State Partners can log in using their Portal User ID<br>and password.<br>• Register for e Portal account                                    |
|                                                                                                    | Password:                                                                                  |                                                                                                    |
|                                                                                                    | Subn                                                                                       | nit FMCtechsup@dot.gov.                                                                                                    |
| WARNING: You are accessing a U.S. Government inform<br>for U.S. Government-authorized use only. Unauthorized       | ation system. This information system, incl<br>or improper use of this system is prohibite | luding all related equipment, networks, and network devices, is provided, and may result in civil and criminal penalties, or administrative |
| disciplinary action. The communications and data store<br>or investigation. By using this system, you understand a | d or transiting this system may be, for any l<br>nd consent to such terms.                 | lawful Government purpose, monitored, recorded, and subject to aud                                                                          |

### Select "Submit a Query"

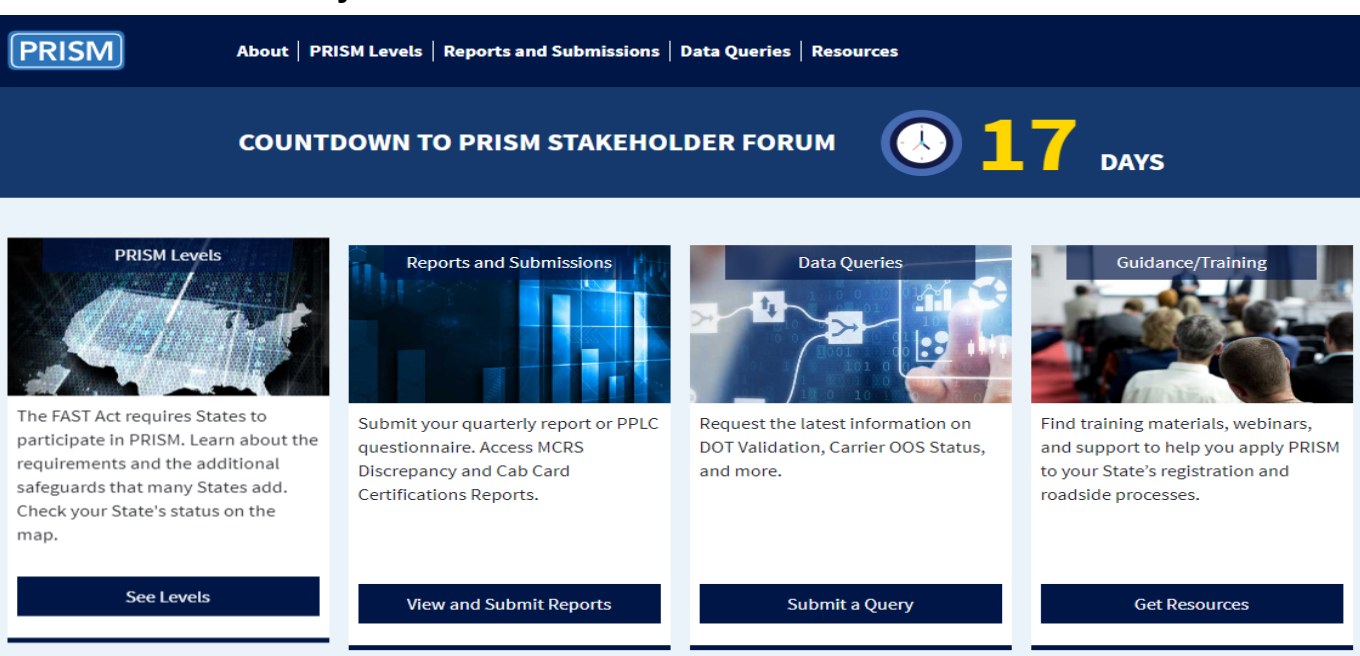

## Select "VIN & IRP Status Code (950)"

| 🖉 United States Department of Transportation                                                                                                    | About DOT   Our Activities   Areas of Focus                                                                 |
|----------------------------------------------------------------------------------------------------|----------------------------------------------------------------------------------------------------|
| Ederal Motor Carrier Safety Administration                                                                                                    | OGOUT Search FMCSA Website Q                                                                                |
| PRISM About   PRISM Levels   Reports and Submissions   Data Queries   Resource                                                                                                    | es                                                                                                    |
| Data Queries                                                                                                    |                                                                                                    |
| OOS & Rescinded Carriers<br>View OOS and Rescinded carriers by State and timeframe, or view single<br>carrier details by USDOT number                                                                                                    | tus Code (950)<br>Ni with a carrier in OOS/Rescinded status, or view<br>IN or license plate number          |
| OUT-OF-SERVICE (OOS) AND RESCINDED CARRIERS                                                                                                    |                                                                                                    |
| How to Begin Your Search<br>Select your State and date range, then choose what to include in your search using the checkboxes. To view<br>details for a single carrier, click a USDOT number in your list of results or use Search by USDOT Number. | Need Help?<br>Learn how to use the PRISM Data Queries tool<br>by downloading a job aid.<br>Download Job Aid |
|                                                                                                    |                                                                                                    |

## Enter a Complete VIN or License State and License Plate.

Click on the **Search** button.

| VIN & IRP Status Code (950)                                                                                                    |                                                                                                    |
|----------------------------------------------------------------------------------------------------|----------------------------------------------------------------------------------------------------|
| How to Begin Your Search<br>Select your State and date range. Narrow your search using the optional filters. To view details for a single vehicle,<br>click a VIN in your list of results or use Search by VIN or License Plate. | Need Help?<br>Learn how to use the PRISM Data Queries tool<br>by downloading a job aid.<br>Download Job Aid |
| Search for List of Vehicles by State     State  Date Range  Optional Filters    OR  05/30/2022 - 06/06/2022  USDOT Number                                                                                                    | Search by VIN or License Plate                                                                              |
| OR, Western Service Center:<br>Out of Service (OOS) Vehicles<br>Added and Rescinded in<br>Past 7 Days                                                                                                    | er of Vehicles Associated with Rescinded Carriers<br>2<br>Data from SAFER                                   |

#### Results will yield two columns of information.

Left Column: presents information about the Motor Carrier Responsible for Safety and the IRP Status Codes.

**Right Column:** presents information about the vehicle's registrant, registration effective dates and title information if the base jurisdiction provides it.

| Vehicle Search                                                                                                    | VIN Details 🕨                                                                                                    |                                                       |                                                                                                    |                                                                                                    |
|----------------------------------------------------------------------------------------------------|----------------------------------------------------------------------------------------------------|-------------------------------------------------------|----------------------------------------------------------------------------------------------------|----------------------------------------------------------------------------------------------------|
| tailed VIN Data<br>fy information in yo<br>hicle Informatio                                                                                                    | ar State's system using the State's system using the Motor Carrie for Safety Info                                 | 867<br>ne details below.<br>r Responsible<br>ormation | V                                                                                                    | ehicle Registrant Information                                                                                                    |
| VIN:<br>License State:<br>License Plate:<br>Targeted:<br>IRP Status Code:<br>IRP Status Date:<br>Safety Carrier:<br>OOS Reason:<br>MCSIP Step:<br>MCSIP Step Date:<br>Carrier Name:<br>DBA Name: | 3AKGGLD55ESFH7867<br>TX<br>R515665<br>No<br>100<br>2021-11-02<br>3265856<br>0<br>TOI NYKKIA SMITH<br>JUST FREIGHT | USDOT<br>Number                                       | Address:<br>Phone:<br>Email:<br>Owner Name:<br>Title Number:<br>Title Jurisdiction:<br>Vehicle Type:<br>Vehicle Make/Mod<br>Model Year:<br>Passenger:<br>Power Unit:<br>Start Date:<br>Expire Date: | 701 S INTERSTATE 35 E, DESOTO, TX<br>4695831060<br>SUPPORT@JUSTFREIGHTTEXAS.COM<br>J LITE MOTORS<br>05751044139114758<br>USTX<br>TT<br>et: FRHT /<br>2014<br>NO<br>YES<br>2021-11-01<br>2022-10-31 |

Close window or return to "Vehicle Search" to run another vehicle.

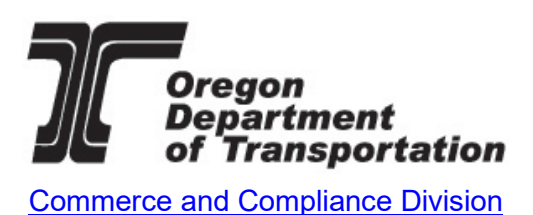